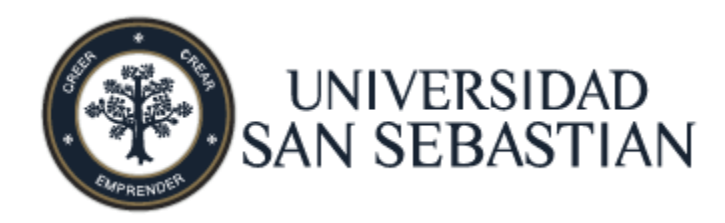

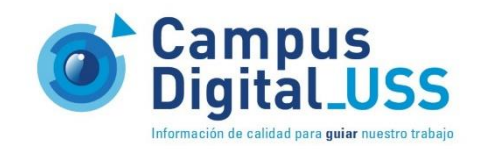

# Autoservicio Banner Curriculum USS

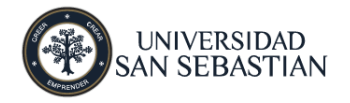

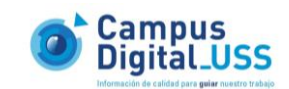

| 1 | INTRO  | DUCCIÓN                                        | . 3 |
|---|--------|------------------------------------------------|-----|
| 2 | INGRE  | SO A AUTOSERVICIO                              | . 4 |
|   | 2.1 A  | NUTOSERVICIO                                   | . 4 |
|   | 2.2 P  | estaña – Servicios a los Docentes              | . 6 |
|   | 2.3 C  | Curriculum USS                                 | . 7 |
|   | 2.3.1  | Pestaña - Títulos                              | . 7 |
|   | 2.3.1  | 1.1 Ingresando un Título                       | . 8 |
|   | 2.3.1  | 1.1 Actualizar y Eliminar Títulos              | 10  |
|   | 2.3.2  | Pestaña - Grados                               | 11  |
|   | 2.3.2  | 2.1 Ingresando un Grado                        | 12  |
|   | 2.3.2  | 2.2 Actualizar y Eliminar un Grado             | 13  |
|   | 2.3.3  | Información Personal                           | 14  |
|   | 2.3.3  | 3.1 Ingresando/Modificando nuestra información | 15  |
|   | 2.3.3  | 3.2 Actualizando una dirección                 | 16  |
|   | 2.3.3  | 3.3 Actualizando un teléfono-particular:       | 17  |
|   | 2.3.3  | 3.4         Actualizando un teléfono-celular:  | 17  |
| 3 | HISTOR | RIA DEL DOCUMENTO                              | 18  |

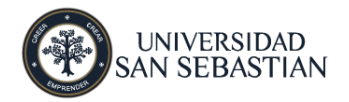

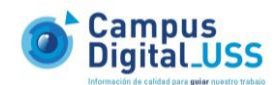

# 1 Introducción

En este instructivo se describen las acciones a realizar en la aplicación de Autoservicio Docente para el ingreso de la información de sus antecedentes personales, actualización de títulos profesionales y grados Académicos.

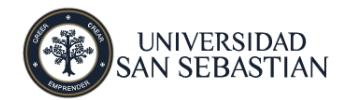

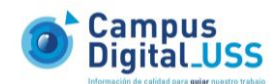

# 2 Ingreso a Autoservicio

## 2.1 Autoservicio

Para ingresar al portal de autoservicios debe aceder a la siguiente url: <u>http://autoservicio.uss.cl</u> desde <u>Internet Explorer</u>, una vez dentro hacer clic en la opción "Ingresar a Area Segura" como muestra la imagen:

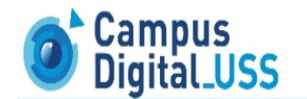

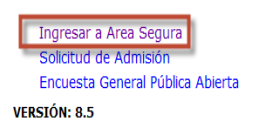

Para acceder es necesario que cuente con el usuario y contraseña del PORTAL correspondiente, estos se deben ingresar en los siguientes campos:

- ID Usuario (RUT sin puntos ni guiones)
- NIP = contraseña (si no la conoce debe solicitarla enviando un correo a <u>campusdigital@uss.cl</u>).

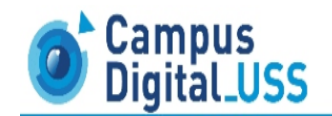

| Para inscribir asignaturas o iniciar solicitudes por favor ingresa tu Usuario y Contraseña de Mi Portal.<br>Ingrese su ID Usuario (RUT sin guión y con dígito verificador, <b>K mayúscula</b> ; ejemplo: 15443944K) y contraseña (si no la conoces ingresa al siguiente link). |
|----------------------------------------------------------------------------------------------------|
| Tutorial Inscripción<br>Tutorial Solicitud Inscripción Extraordinaria<br>Fono Ayuda: Número Fijo 800771300 - Celulares 6007713000 - (Atención de Lunes a Viernes de 08:00hrs. a 20:00hrs.)                                                                                     |
| ID Usuario: 174123896<br>NIP: •••••                                                                                                    |
| Acceso ¿Olvidó NIP?                                                                                                    |
| VERSIÓN: 8.5                                                                                                    |

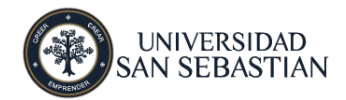

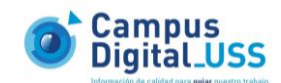

Si su clave es reiniciada o muy antigua el sistema le solicitara cambiarla. La contraseña que ingrese debera tener las siguientes caracteristicas:

- Debe ser no mayor a 6 caracteres
- Debe contener numeros y letras

| Campus<br>Digital_USS                 |       |       |  |  |  |  |
|---------------------------------------|-------|-------|--|--|--|--|
| Verificar Acceso Cambiar NIP          | AYUDA | SALIR |  |  |  |  |
| 😧 Su NIP ha expirado. Cámbielo ahora. |       |       |  |  |  |  |
| Reingresar NIP Anterior:              |       |       |  |  |  |  |
| Nuevo NIP:                            |       |       |  |  |  |  |
| Reingresar NIP Nuevo:                 |       |       |  |  |  |  |
|                                       |       |       |  |  |  |  |
| VERSIÓN: 8.5                          |       |       |  |  |  |  |

Ingresamos al portal de autoservicio donde se muestra la pantalla de Bienvenida y el menu principal de la aplicación.

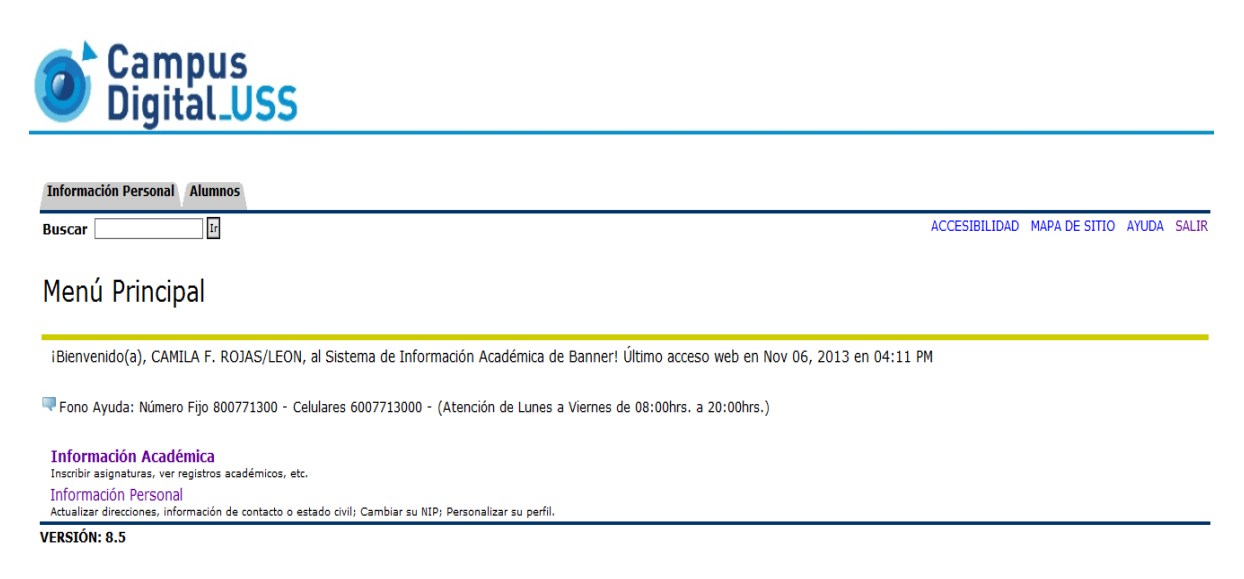

A continuación detallaremos la nueva opción disponible en Autoservicio docente.

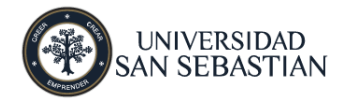

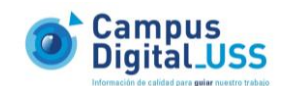

## 2.2 Pestaña – Servicios a los Docentes

Opciones en la Pestaña:

#### **Curriculum USS**

Esta nueva opción le permitira realizar la mantención de sus Títulos y grados.

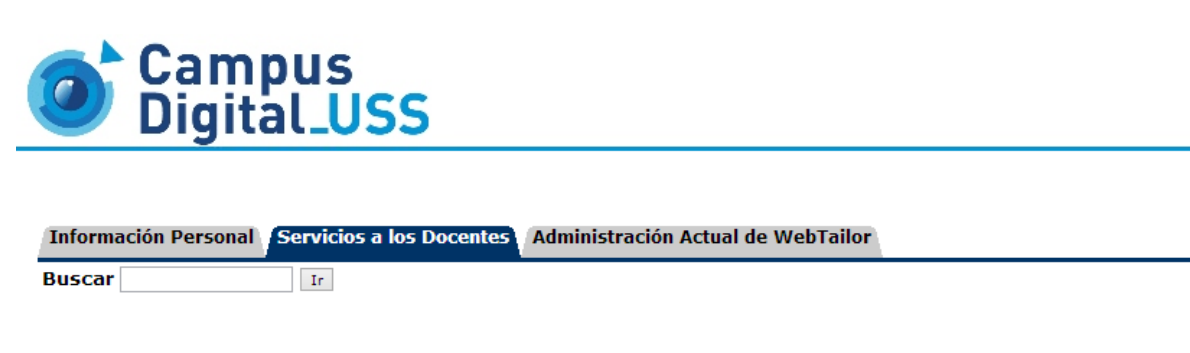

## Docente y Asesores

| Selección Periodo                                                                                                    |
|----------------------------------------------------------------------------------------------------|
| Selección del NRC                                                                                                    |
| Detalle Horario de Docente                                                                                           |
| Horario de la Semana                                                                                                 |
| Resumen Lista de Clase                                                                                               |
| Ingreso de Notas<br>Certamenes, Pruebas, Controles, Trabajos, Talleres de Laboratorios, etc.                         |
| Asignaturas Activas                                                                                                  |
| Historial Asignatura                                                                                                 |
| Catálogo de Curso                                                                                                    |
| Información de Syllabus                                                                                              |
| Consulta Solicitudes Workflow                                                                                        |
| Menú Solicitudes Especiales                                                                                          |
| Ver Resultados de la Evaluación del Docente<br>Ver Resultados de Encuesta por Curso, Docente y Resultados Personales |
| Matriz de Conflicto                                                                                                  |
| Curriculum USS<br>Aquí ud. puede hacer mantención a sus títulos y grados.                                            |

VERSIÓN: 8.5.3

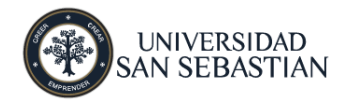

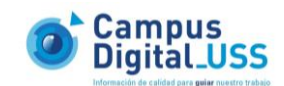

## 2.3 Curriculum USS

Al seleccionar esta opción podrá ingresar automáticamente a la edición de Titulos, la cúal al ingresar por primera vez solo aparecerá la opción **INGRESAR**:

| Campu<br>Digital_          | s<br>USS                                       |                               |                           |
|----------------------------|------------------------------------------------|-------------------------------|---------------------------|
| Información Personal Servi | cios a los Docentes Administración Actual de V | VebTailor                     |                           |
| Bustal                     | 1                                              |                               | MAPA DE SITIO AYUDA SALIR |
| Menu Datos Docen           | tes                                            |                               |                           |
| INFORMACIÓN PERS           | ONAL                                           |                               |                           |
| Rut                        | 164229629                                      | Fecha Nacimiento              | 05/11/1986                |
| Nombre                     | VICTOR JARA SEPULVEDA                          |                               |                           |
| Domicilio                  | , SANTIAGO, PROVIDENCIA                        | Actualizar Dirección          |                           |
| Teléfono                   |                                                | Actualizar Teléfono           |                           |
| Mail Institucional         | victor.jaras@uss.cl                            |                               |                           |
| Titulos Grados             |                                                |                               |                           |
| Tine                       | occrinción                                     | Institución                   | <b>A</b> ño               |
| PROFESIONAL ~              | escripcion                                     | C. DE FORM. TÉCNICA COLCHAGUA | v Ingresar                |
| VERSIÓN: 8.5               |                                                |                               |                           |

## 2.3.1 Pestaña - Títulos

La pestaña **"Títulos"** Posee 4 Campos a completar para llevar a cabo el ingreso de su o sus títulos al sistema:

Ingreso de títulos

Тíро

- Profesional.
- Técnico.

#### Descripción

• Nombre del Título.

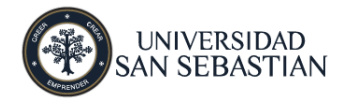

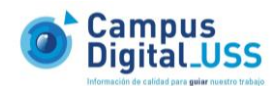

#### Institución

 Institución donde se obtuvo el título, en caso de ser extranjera y no aparece en lista se selecciona la opción OTRA y luego podrá completar.

| Institucion      |   |   |  |  |
|------------------|---|---|--|--|
| OTRA             |   | ~ |  |  |
| OTRA INSTITUCION | × |   |  |  |

Año

• Debe ingresar el año en el cual obtuvo el título.

## 2.3.1.1 Ingresando un Título.

| Campus<br>Digital_U   | SS<br>a los Docentes Administración Actual de | WebTailor                                   | MAPA DE SITIO AYUDA SALI |
|-----------------------|-----------------------------------------------|---------------------------------------------|--------------------------|
|                       |                                               |                                             |                          |
| Rut<br>Nombre         | 164229629<br>VICTOR 1ARA SEPULVEDA            | Fecha Nacimiento                            | 05/11/1986               |
| Domicilio<br>Teléfono | , SANTIAGO, PROVIDENCIA                       | Actualizar Dirección<br>Actualizar Teléfono |                          |
| Mail Institucional    | victor.jaras@uss.cl                           |                                             |                          |
| Titulos Grados        |                                               |                                             |                          |
| Tino Des              | crinción                                      | Institución                                 | Año                      |
| PROFESIONAL V ING     | ENIERIA INFORMATICA                           | C. DE FORM. TÉCNICA COLCHAGUA               | ✓ 2010 Ingresar          |
| FRETÁN, O F           |                                               |                                             |                          |

Ingresar

• Con el botón ingresar podemos guardar un título anteriomente completado.

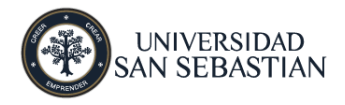

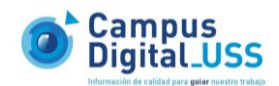

Una vez que ya completamos los datos de un título y seleccionamos ingresar aparecerá un mensaje de confirmación para hacerle saber que los datos fuerón guardados exitosamente.

| Información Personal Servicios a los Docentes | Administración Actual de WebTailor |               |
|-----------------------------------------------|------------------------------------|---------------|
| Buscar                                        |                                    | MAPA DE SITIO |

Ingresar Datos Titulos Docentes

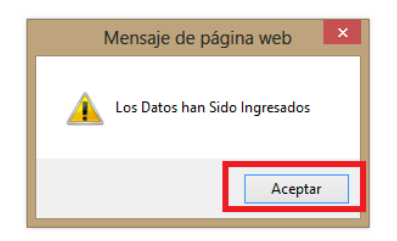

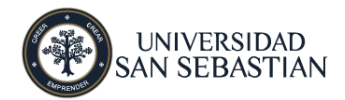

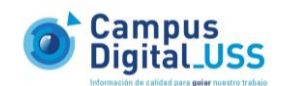

## 2.3.1.1 Actualizar y Eliminar Títulos.

Una vez ingresado un título aparecerán nuevas opciones las cuales son: Actualizar, eliminar y la ya mencionada Ingresar

| Campu<br>Digital   | JS<br>LUSS<br>rvicios a los Docentes<br>Tr | WebTailor                     | MAPA DE SITIO AYUDA SALIR |
|--------------------|--------------------------------------------|-------------------------------|---------------------------|
| Menu Datos Doce    | entes                                      |                               |                           |
| INFORMACIÓN PER    | RSONAL                                     |                               |                           |
| Rut                | 164229629                                  | Fecha Nacimiento              | 05/11/1986                |
| Nombre             | VICTOR JARA SEPULVEDA                      |                               |                           |
| Domicilio          | , SANTIAGO, PROVIDENCIA                    | Actualizar Dirección          |                           |
| Teléfono           |                                            | Actualizar Teléfono           |                           |
| Mail Institucional | victor.jaras@uss.cl                        |                               |                           |
| Titulos Grados     | 5                                          |                               |                           |
| <b></b>            | <b>D</b> = = ==!= =! { = =                 | • • • • • • • •               | • 7                       |
|                    |                                            |                               | Ano                       |
| PROFESSIONAL *     | INGENIERIA INFORMATICA                     |                               |                           |
| PROFESIONAL ~      |                                            | C. DE FORM. TÉCNICA COLCHAGUA | v Ingresar                |
|                    |                                            |                               |                           |

#### Actualizar

• Esta opción nos permite modificar la información ya ingresada.

#### Eliminar

• Esta opción nos permitira quitar un título anteriormente ingresado.

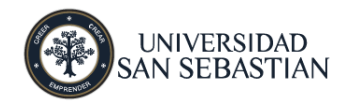

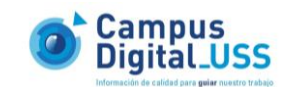

MAPA DE SITIO AYUDA SALIR

## 2.3.2 Pestaña - Grados

La pestaña "Grados" Posee 4 Campos a completar para llevar a cabo el ingreso de su o sus títulos al sistema:

Campus Digital\_USS

Información Personal Servicios a los Docentes Administración Actual de WebTailor

| Buscar |  | Ir |  |  |
|--------|--|----|--|--|
|        |  |    |  |  |

#### Menu Datos Docentes

| INFORMACIÓN PE     | RSONAL                  |                               |     |            |
|--------------------|-------------------------|-------------------------------|-----|------------|
| Rut                | 164229629               | Fecha Nacimiento              |     | 05/11/1986 |
| Nombre             | VICTOR JARA SEPULVEDA   |                               |     |            |
| Domicilio          | , SANTIAGO, PROVIDENCIA | Actualizar Dirección          |     |            |
| Teléfono           |                         | Actualizar Teléfono           |     |            |
| Mail Institucional | victor.jaras@uss.cl     |                               |     |            |
| litulos Grados     | 5                       |                               |     |            |
| Тіро               | Descripción             | Institución                   | Año |            |
| DOCTOR ~           | ·                       | C. DE FORM. TÉCNICA COLCHAGUA | ~   | Ingresar   |
|                    |                         | $\sim$                        |     |            |
|                    |                         |                               |     |            |
|                    |                         |                               |     |            |

Ingreso de grados

Típo

- DOCTOR.
- LICENCIATURA.
- MAGISTER.
- MASTER.

#### Descripción

• Nombre del grado.

#### Institución

 Institución donde se obtuvo el título, en caso de ser extranjera y no aparece en lista se selecciona la opción OTRA y luego podrá ingresar nombre de la institución.

| Institución      |   |   |  |  |
|------------------|---|---|--|--|
| OTRA             |   | ~ |  |  |
| OTRA INSTITUCION | × |   |  |  |

Año

• Debe ingresar el año en el cual obtuvo el título.

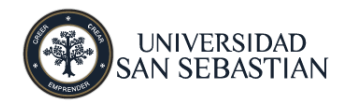

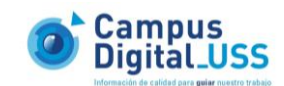

## 2.3.2.1 Ingresando un Grado.

| 🎯 Campu<br>Digital.       | s<br>USS                                         |                           |        |               |             |
|---------------------------|--------------------------------------------------|---------------------------|--------|---------------|-------------|
| Información Personal Serv | vicios a los Docentes Administración Actual de V | /ebTailor                 |        |               |             |
| Buscar                    | Ir                                               |                           |        | MAPA DE SITIO | AYUDA SALIF |
| Menu Datos Doce           | ntes                                             |                           |        |               |             |
| INFORMACIÓN PER           | SONAL                                            |                           |        |               |             |
| Rut                       | 164229629                                        | Fecha Nacimiento          |        | 05/11/1986    |             |
| Nombre                    | VICTOR JARA SEPULVEDA                            |                           |        |               |             |
| Domicilio                 | , SANTIAGO, PROVIDENCIA                          | Actualizar Dirección      |        |               |             |
| Teléfono                  |                                                  | Actualizar Teléfono       |        |               |             |
| Mail Institucional        | victor.jaras@uss.cl                              |                           |        |               |             |
| Titulos Grados            |                                                  |                           |        |               |             |
| Tino                      | Decerinción                                      | Institución               | 150    |               |             |
| DOCTOR Y                  |                                                  | UNIVERSIDAD SAN SEBASTIÁN | × 2013 | Ingresar      |             |
| beeren                    |                                                  |                           | 2015   | Ingread       |             |
|                           |                                                  |                           |        |               |             |
|                           |                                                  |                           |        |               |             |
| VERSIÓN: 8.5              |                                                  |                           |        |               |             |

Una vez que ya completamos los datos de un grado y seleccionamos ingresar aparecerá un mensaje de confirmación para hacerle saber que los datos fuerón guardados exitosamente.

| Información Personal Servicios a los Docentes Administración Actual de WebTailor |               |
|----------------------------------------------------------------------------------|---------------|
| Buscar                                                                           | MAPA DE SITIO |
| Ingresar Datos Titulos Docentes                                                  |               |

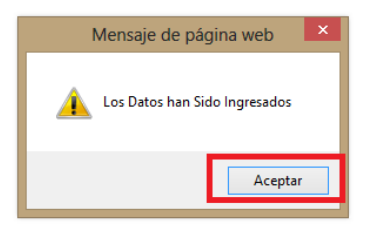

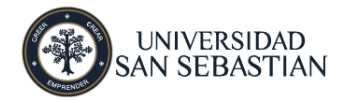

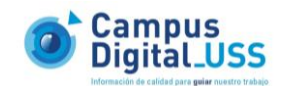

## 2.3.2.2 Actualizar y Eliminar un Grado.

Una vez ingresado un grado aparecerán nuevas opciones las cuales son: Actualizar, eliminar y la ya mencionada Ingresar

| Campu<br>Digital        | Campus<br>Digital_USS                            |                               |                           |  |  |
|-------------------------|--------------------------------------------------|-------------------------------|---------------------------|--|--|
| Información Personal Se | vicios a los Docentes Administración Actual de V | WebTailor                     | MAPA DE SITIO AYUDA SALIR |  |  |
| Menu Datos Doce         | entes                                            |                               |                           |  |  |
| INFORMACIÓN PER         | SONAL                                            |                               |                           |  |  |
| Rut                     | 164229629                                        | Fecha Nacimiento              | 05/11/1986                |  |  |
| Nombre                  | VICTOR JARA SEPULVEDA                            |                               |                           |  |  |
| Domicilio               | , SANTIAGO, PROVIDENCIA                          | Actualizar Dirección          |                           |  |  |
| Teléfono                |                                                  | Actualizar Teléfono           |                           |  |  |
| Mail Institucional      | victor.jaras@uss.cl                              |                               |                           |  |  |
| Titulos Grados          |                                                  | <b>T</b> estila di s          |                           |  |  |
| Тіро                    | Descripción                                      | Institución                   |                           |  |  |
| DUCTUR                  | INFORMATICA MEDICA                               |                               | 2013 Actualizar Eliminar  |  |  |
| DOCTOR Y                |                                                  | C. DE FORM. TÉCNICA COLCHAGUA | ✓ Ingresar                |  |  |
|                         |                                                  |                               |                           |  |  |
| VERSIÓN: 8.5            |                                                  |                               |                           |  |  |

#### Actualizar

• Esta opción nos permite modificar la información ya ingresada.

#### Eliminar

• Esta opción nos permitira quitar un grado anteriormente ingresado.

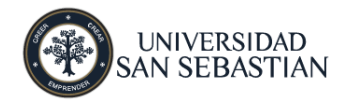

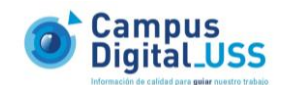

## 2.3.3 Información Personal

En la cabecera encontramos la información personal la cual podemos ingresar y actualizar nuestra información .

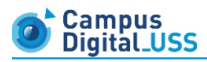

| Información Per | sonal Servicios a los Docentes Administrac | ión Actual de WebTailor |                  |                     |                           |
|-----------------|--------------------------------------------|-------------------------|------------------|---------------------|---------------------------|
| Buscar          | Ir                                         |                         |                  |                     | MAPA DE SITIO AYUDA SALIR |
| Menu Dato       | s Docentes                                 |                         |                  |                     |                           |
| INCORMAC        |                                            |                         |                  |                     |                           |
| Rut             | 164229629                                  |                         | Fecha Nac        | imiento             | 05/11/1986                |
| Nombre          | VICTOR JARA SEPU                           | LVEDA                   |                  |                     |                           |
| Domicilio       | , SANTIAGO, PROVI                          | DENCIA                  | Actualizar       | Dirección           |                           |
| Teléfono        |                                            |                         | Actualizar       | Teléfono            |                           |
| Mail Institu    | ucional victor.jaras@uss.cl                |                         |                  |                     |                           |
|                 |                                            |                         |                  |                     |                           |
| Titulos         | Grados                                     |                         |                  |                     |                           |
|                 |                                            |                         |                  |                     |                           |
| Tipo            | Descripción                                | Institución             | Año              |                     |                           |
| DOCTOR          | V INFORMATICA MEDICA                       | UNIVERSIDAD SAN         | SEBASTIÁN V 2013 | Actualizar Eliminar |                           |
|                 |                                            | ~                       |                  |                     |                           |
|                 |                                            |                         |                  |                     |                           |
| DOCTOR          | ~                                          | C. DE FORM. TECNIC      | JA COLCHAGUA     | Ingresar            |                           |
|                 |                                            | $\sim$                  |                  |                     |                           |
|                 |                                            |                         |                  |                     |                           |
|                 |                                            |                         |                  |                     |                           |
| VERSIÓN: 8.5    |                                            | -                       |                  |                     |                           |

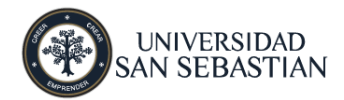

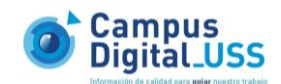

## 2.3.3.1 Ingresando/Modificando nuestra información

En la cabecera Información personal encontramos 2 opciones Actualizar Dirección y Teléfono Campus Digital USS

| Información Personal Se | rvicios a los Docentes Administración Actual de W | febTailor                     |                              |               |
|-------------------------|---------------------------------------------------|-------------------------------|------------------------------|---------------|
| Buscar                  | Ir                                                |                               |                              | MAPA DE SITIO |
| Menu Datos Doc          | entes                                             |                               |                              |               |
| INFORMACIÓN PE          | RSONAL                                            |                               |                              |               |
| Rut                     | 164229629                                         |                               | Fecha Nacimiento             | 05/11/1986    |
| Nombre                  | VICTOR JARA SEPULVEDA                             |                               |                              |               |
| Domicilio               | , SANTIAGO, PROVIDENCIA                           |                               | Actualizar Dirección         |               |
| Teléfono                |                                                   |                               | Actualizar Teléfono          |               |
| Mail Institucional      | victor.jaras@uss.cl                               |                               |                              |               |
| Titulos Grado           | s                                                 |                               |                              |               |
|                         |                                                   |                               |                              |               |
| Тіро                    | Descripción                                       | Institución                   | Año                          |               |
| DOCTOR V                | INFORMATICA MEDICA                                | UNIVERSIDAD SAN SEBASTIÁN     | ✓ 2013 Actualizar Eliminar   |               |
|                         |                                                   | ~                             |                              |               |
| DOCTOR                  |                                                   | C. DE FORM. TÉCNICA COLCHAGUA | <ul> <li>Ingresar</li> </ul> |               |
|                         |                                                   |                               |                              |               |

Al seleccionar la opción Actualizar Dirección o télefono veremos la siguiente pág. Web:

| Campus     Digital_USS                                                                                                    |               |       |       |
|----------------------------------------------------------------------------------------------------|---------------|-------|-------|
| Información Personal Servicios a los Docentes Administración Actual de WebTailor                                                   |               |       |       |
| Buscar                                                                                                    | MAPA DE SITIO | AYUDA | SALIR |
| ¿Que información desea actualizar: Dirección ✓<br>Ingresar/Actualizar                                                              |               |       |       |
|                                                                                                    |               |       |       |
|                                                                                                    |               |       |       |
|                                                                                                    |               |       |       |
|                                                                                                    |               |       |       |
| <ul> <li>¿Qué información desea actualizar?</li> <li>Dirección.</li> <li>Telefono-particular.</li> <li>Telefono-celular</li> </ul> |               |       |       |

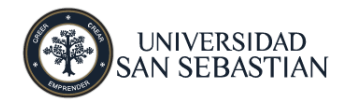

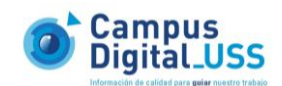

## 2.3.3.2 Actualizando una dirección

| Campus<br>Digital                    | uss                               |
|--------------------------------------|-----------------------------------|
|                                      |                                   |
| Información Personal Servi<br>Buscar | Ir                                |
| Actualizar Direcció                  | n(es) y Teléfono(s) - Elegir Tipo |
| Dirección:                           |                                   |
| Comuna:                              | PROVIDENCIA V                     |
| Ciudad:                              | SANTIAGO                          |
| Región:                              | REGION METROPOLITANA              |
| País:                                | CHILE ¥                           |
|                                      | Ingresar/Actualizar               |
|                                      |                                   |
|                                      |                                   |
|                                      |                                   |

#### Actualizar dirección

- Dirección: Calle y número actual de residencia del docente, por ej: Los Lirios #1945 .
- Comuna: Comuna de residencia actual del docente, por ej: Recoleta.
- Cuidad: Cuidad de residencia actual del docente, por ej: Santiago.
- Región: Región de residencia actual del docente, por ej: Concepción.
- País: País de residencia actual del docente, por ej: Chile.

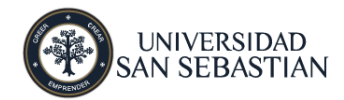

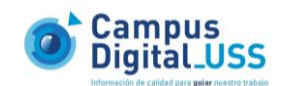

## 2.3.3.3 Actualizando un teléfono-particular:

| Campu<br>Digital        | is<br>_USS                                               |                           |   |
|-------------------------|----------------------------------------------------------|---------------------------|---|
| Información Personal Se | vicios a los Docentes Administración Actual de WebTailor |                           |   |
| Buscar                  | Ir                                                       | MAPA DE SITIO AYUDA SALIR | i |
| Actualizar Direcci      | ón(es) y Teléfono(s) - Elegir Tipo                       |                           |   |
| Teléfono                | Cód. Área Número                                         |                           |   |
|                         |                                                          |                           |   |

#### Actualizar teléfono-tarticular

- Cod. Área: El codigo de area de residencia actual del docente.
- Número: Número teléfonico fijo donde se pueda ubicar al docente.

## 2.3.3.4 Actualizando un teléfono-celular:

| Campus<br>Digital_USS                                                            |                           |
|----------------------------------------------------------------------------------|---------------------------|
| Información Personal Servicios a los Docentes Administración Actual de WebTailor |                           |
| Buscar Ir                                                                        | MAPA DE SITIO AYUDA SALIR |
| Actualizar Dirección(es) y Teléfono(s) - Elegir Tipo                             |                           |
| Cód. Área Número<br>Teléfono Ingresar/Actualizar                                 |                           |
|                                                                                  |                           |

### Actualizar teléfono-tarticular

- Cod. Área: El codigo de area de residencia actual del docente.
- Número: Número teléfonico fijo donde se pueda ubicar al docente.

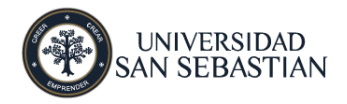

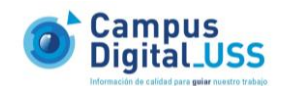

# 3 Historia del documento

## Expediente de la revisión

| Número | Fecha        | Autor       | Notas           |
|--------|--------------|-------------|-----------------|
|        |              |             |                 |
| 1.0    | 06 -11 -2013 | Victor Jara | Primera versión |